## Procédure de connexion

Vous pouvez y accéder via le site de gph.be en cliquant sur la rubrique **apschool** ou via l'application pour mobile : <u>Android</u> <u>iOS</u>

|              | 18        |  |
|--------------|-----------|--|
| Se connecter |           |  |
| &            |           |  |
| o*           |           |  |
|              | Connexion |  |
|              |           |  |

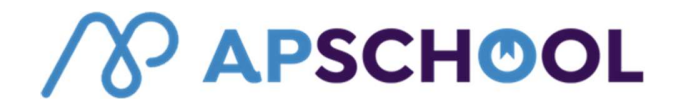

Remplissez l'identifiant et le mot de passe.

Votre première connexion va vous permettre de valider votre accès et vos données.

Si vous souhaitez modifier des données, vous devrez les transmettre via l'adresse mail suivante : <u>secretarait@gph.be</u>

Pour la première connexion: une fenêtre avec plusieurs étapes apparait :

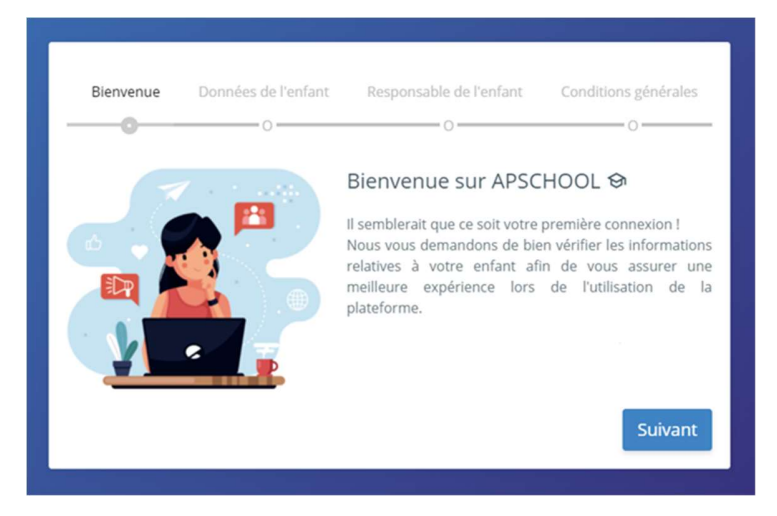

Si vous constatez des erreurs dans les données, vous ne pourrez pas les modifier directement sur le site mais transmettre les modifications via l'adresse mail suivante : <u>secretariat@gph.be</u>

Pour le chargement du compte, il faut se rendre sur le portail.

En haut à droite du site se trouve la photo de votre enfant, en cliquant dessus vous aurez accès à un sous menu contenant plusieurs actions concernant son compte.

Pour recharger cliquez sur le bouton « Recharger ».

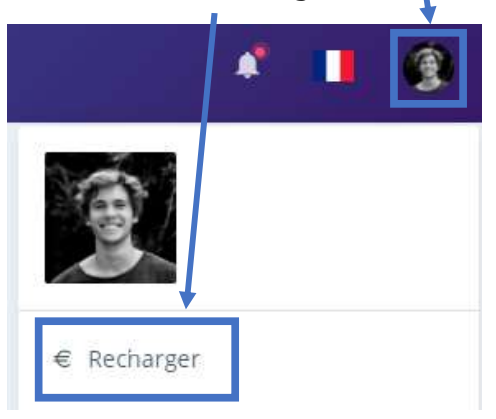

Une fenêtre s'affiche vous permettant de procéder au paiement en ligne :

| Rechargement de votre compte ×                        |  |
|-------------------------------------------------------|--|
| N° commande: u1ea1dt20200826135072500<br>Portefeuille |  |
| Général ~                                             |  |
| Email                                                 |  |
| alexandre@apkiosk.com                                 |  |
| Montant                                               |  |
| 20                                                    |  |
| ☑ Accepter les conditions d'utilisation               |  |
| Annuler Recharger                                     |  |

L'adresse email du responsable se prérempli dans le champ « Email »

| Email                         |  |
|-------------------------------|--|
| email_responsable@domaine.com |  |

Ensuite indiquez le montant en euro désiré et cochez la case « Accepter les conditions d'utilisations »

| 20 |  |  |
|----|--|--|
|    |  |  |

Le bouton « Recharger » vous redirigera vers un site sur lequel vous devrez effectuer le rechargement avec les différents modes de paiement à votre disposition.

Une fois le paiement terminé, vous serez redirigé vers APSchool et l'argent sera crédité sur le compte de votre enfant (il peut il y avoir un peu de délai en cas de forte influence sur le site).

Bonne rentrée scolaire.

Veuillez croire, Madame, Monsieur, en notre entier dévouement.